#### Návod pro uživatele

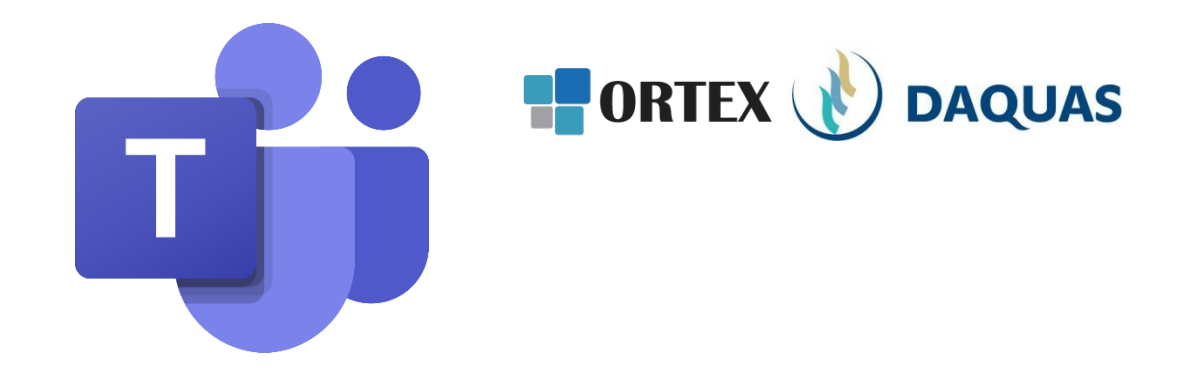

#### Microsoft Teams: Připojte se ke schůzce na dálku

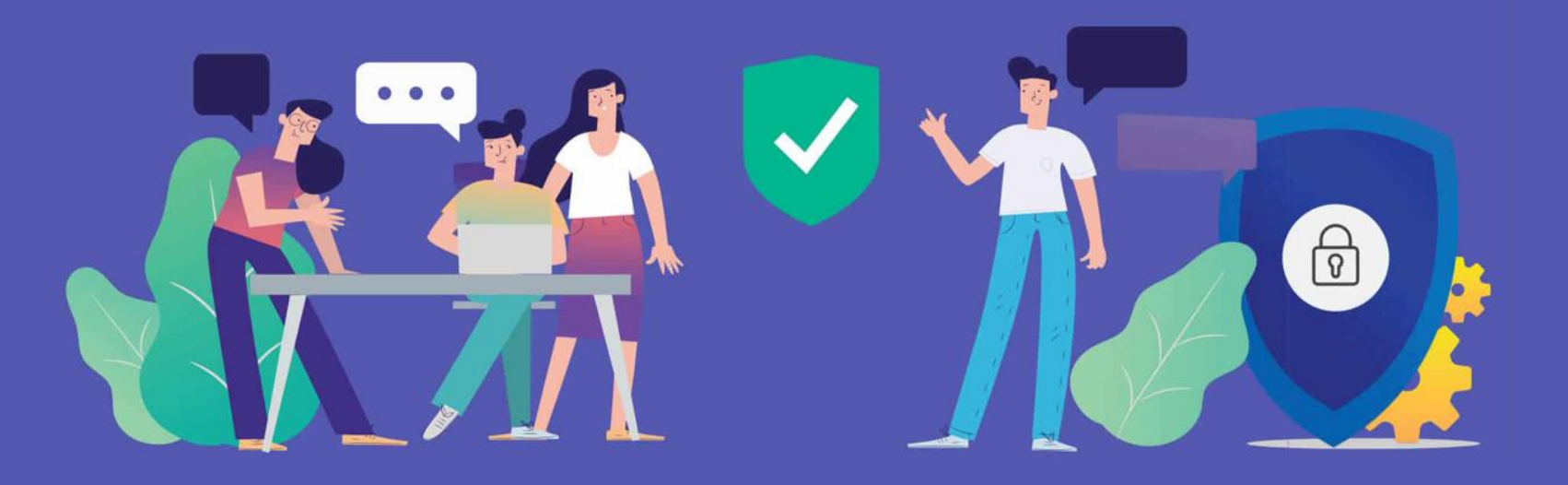

### Jak na to

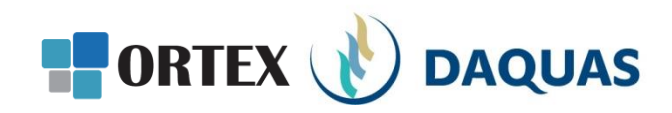

#### Technika

6 (mobil, tablet) připojený na Internet, **N** Ó

v něm internetový prohlížeč (jakýkoli)

Počítač nebo mobilní zařízení

Zvukový výstup - tj. reproduktor a mikrofon Mějte vše zapnuté

> Třeba i web kameru (Má ji notebook i telefon)

Když nejste na Internetu, dá se do schůzky i jen zavolat.

#### Pozvánka v mailu či kalendáři

Připojit se ke schůzce přes Microsoft Teams

+420 234 280 417 Czech Republic, Prague (Zpoplatněno) ID konference: 748 441 917# Místní čísla Obnovit PIN Další informace o aplikaci Teams Možnosti schůzky

> Doporučujeme připojit se min. 5 minut před plánovaným začátkem

> > Klikněte na odkaz

# Připojení ke schůzce

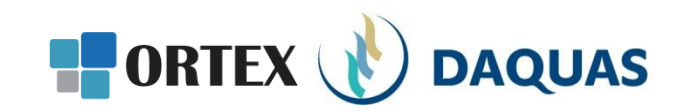

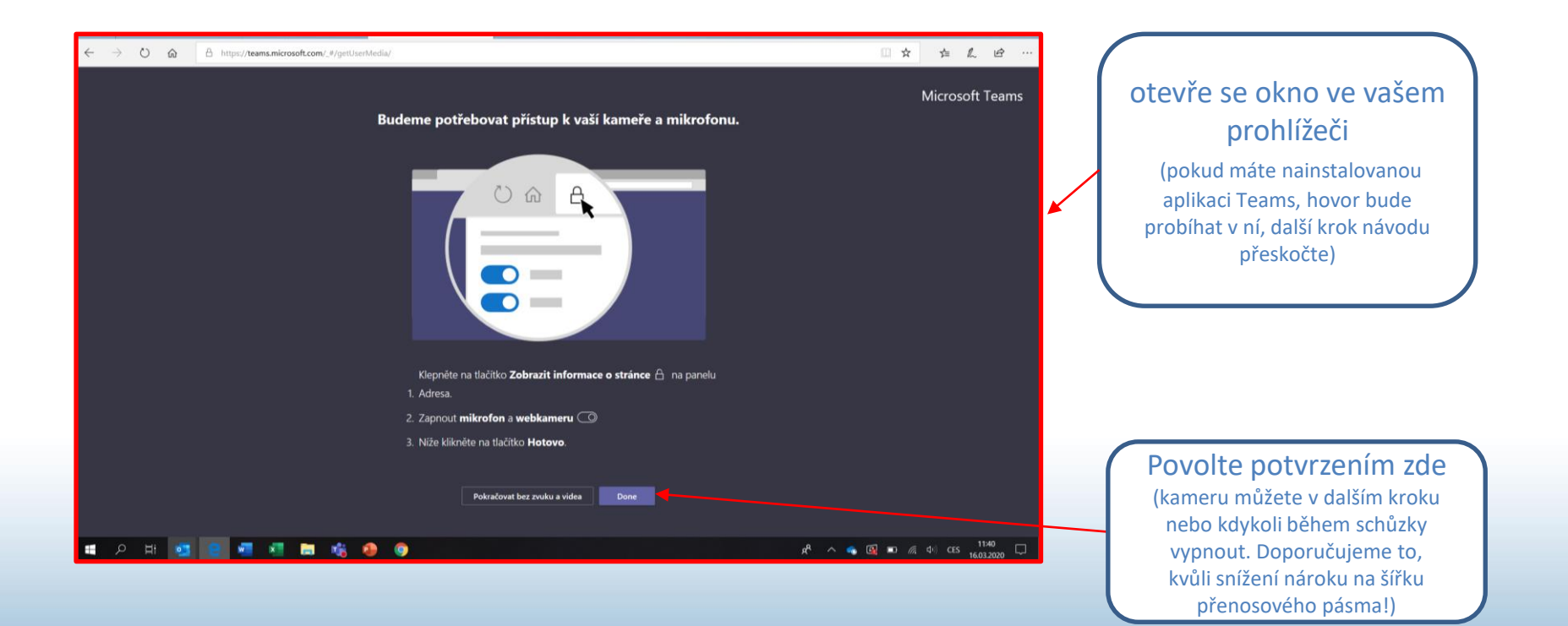

## Připojení ke schůzce

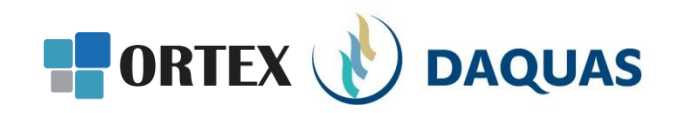

#### Otevře se okno v prohlížeči s nabídkou:

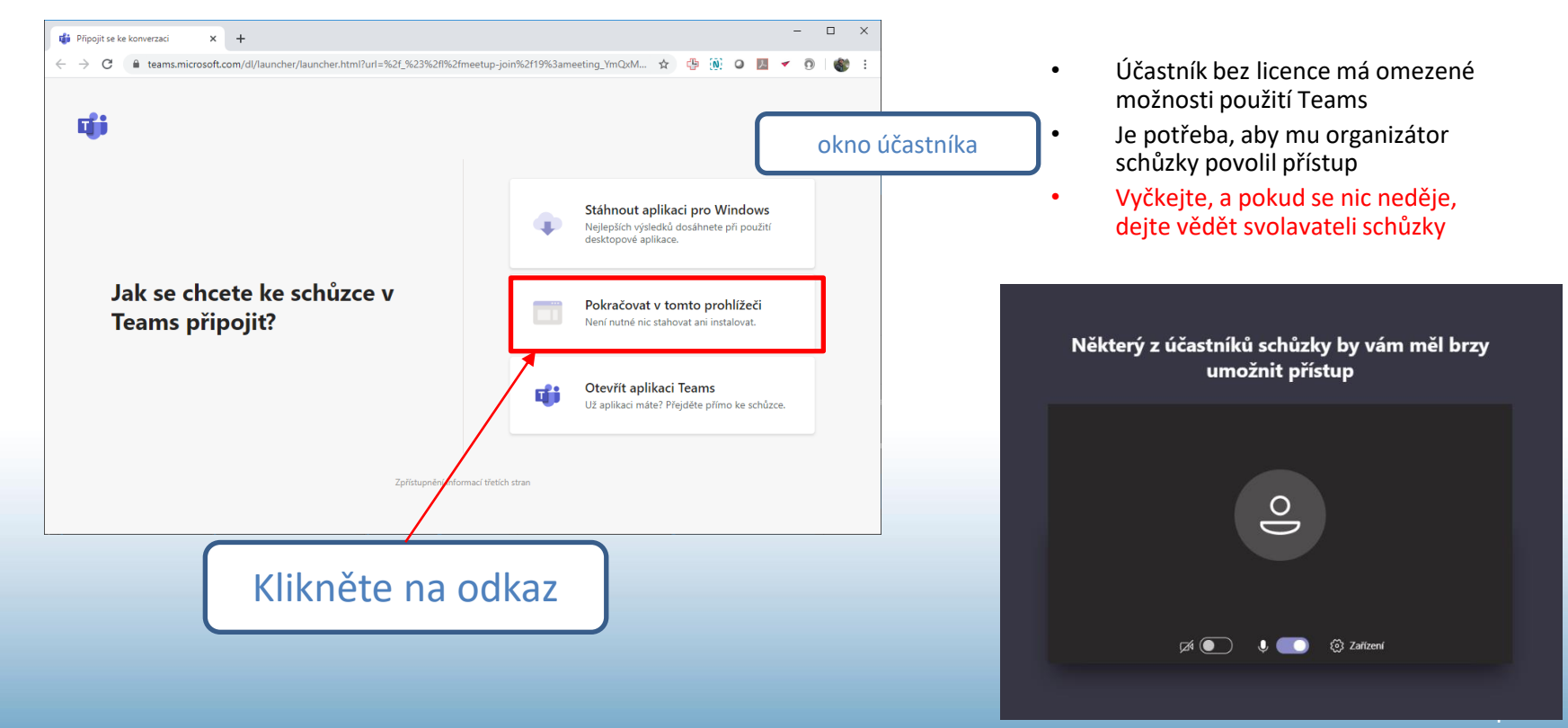

## Těsně před vstupem

× +

M teams test - adela.brokesova@gr 🗙 📑 Schuzka | Microsoft Teams

🖿 🚖 🖪 🗄 ▲ teams.microsoft.com/ #/pre-join-calling/19:meeting OGIyNzQyMDItNDgyMi00NDdiLWFhZDEtNTYwMjVjMjYyM2Q1@thread.v2  $\leftarrow \rightarrow C$ Zvolte nastavení zvuku a videa pro: Schůzka probíhá Uveďte nějaký svůj identifikátor, jinak Připojení k hovoru 0 vás to nepustí dál Připojit se Zadejte jméno Centrum nastavení G () εῶ} Zařízení hovoru Web kamera zapnuta / vypnuta Mikrofon zapnut / vypnut Další možnosti připojení (když chcete jen poslouchat) ダ Zvuk vypnutý Upozornění, když máte Pro lepší zážitek přihlášení nebo stáhnout verzi pro počítač vypnutý zvuk Odkazy ∧ 🖼 🌈 ⊄× 투 CES 16.03.2020 .... w 

TIP: Máte-li nějaké potíže, zkuste jiný internetový prohlížeč. Obecně Teams fungují na všech aktuálních prohlížečích (Chrome, Firefox, Safari, Edge, ...), ale v kombinaci s prostředím vašeho zařízení to může s některým jít lépe a s jiným hůře.

DAQUAS

📲 ORTEX ( 🔥

# V průběhu schůzky

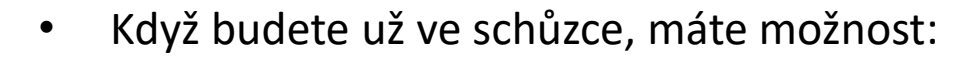

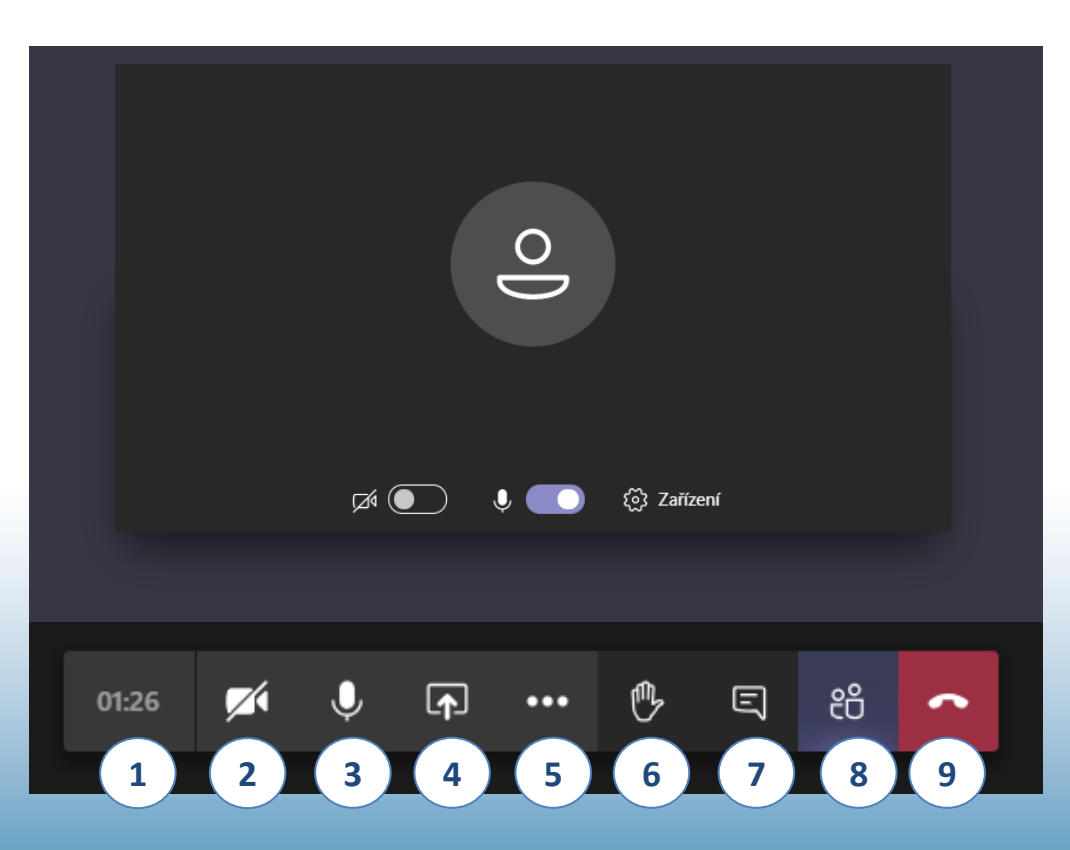

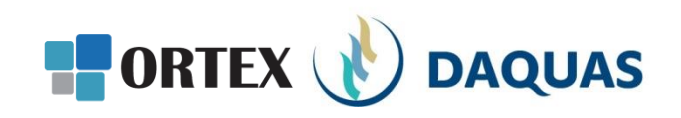

- Sledovat, jak dlouho už si povídáte
- 2. Vypnout / zapnout kameru
- 3. Vypnout / zapnout svůj mikrofon
- 4. Sdílet svou obrazovku počítače
- 5. Další volby hovoru

1.

- 6. Přihlásit se o slovo
- Možnost chatovat (psát si zprávy) se všemi najednou
- 8. Prohlídnout si, kdo je připojený
- 9. Opustit schůzku (přes ten odkaz se pak dá kdykoli znova připojit)

Vzhledem k situaci se sítě i vytížený cloud chovají občas "jinak" než podle návodu. Kdyby se nedařilo, ozvěte se, prosím, organizátorovi schůzky jinou komunikační cestou...

# Blahopřejeme! Jste připraveni na setkání online. Užijte si je!

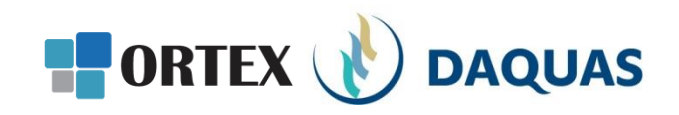

| Å | ň  | iv | ĥ   |
|---|----|----|-----|
| Ť | 1Ľ | ť  | ľ`- |

Prezentaci pro vás s láskou vytvořil tým společnosti DAQUAS. Návod je autorský a vychází z našich vlastních zkušeností.

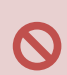

**Chcete-li jej převzít**, nezapomeňte uvádět zdroj, jinak porušujete nejen ustanovení autorského zákona, ale co horšího – též mravy ustálené mezi slušnými lidmi.

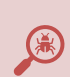

**Chcete-li jej užívat**, vězte, že jsme jej připravovali s maximální péčí, přesto nemusí být absolutně chybyprostý, už proto, že se online služby vytrvale vyvíjejí, v současnosti ještě mnohem rychleji, jak reagují na rapidně rostoucí požadavky.

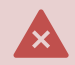

Narazíte-li na rozpor mezi návodem a chováním na své obrazovce, obraťte se na nás. Také dejte vědět, když budete chtít získat další návody, konzultace či jinou pomoc.

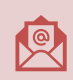

Máte-li otázky či připomínky, pište je, prosím, na obchod@ortex.cz

Pomáháme, aby vám IT pomáhalo!